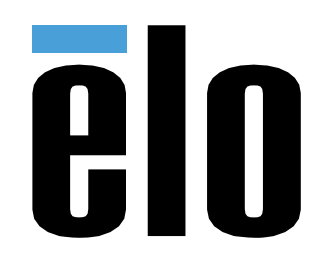

ユーザーマニュアル

Elo Touch Solutions Elo Kit, 2D Barcode Scanner, Edge Connect (Zebra 4107版) UM600621 rev.B2

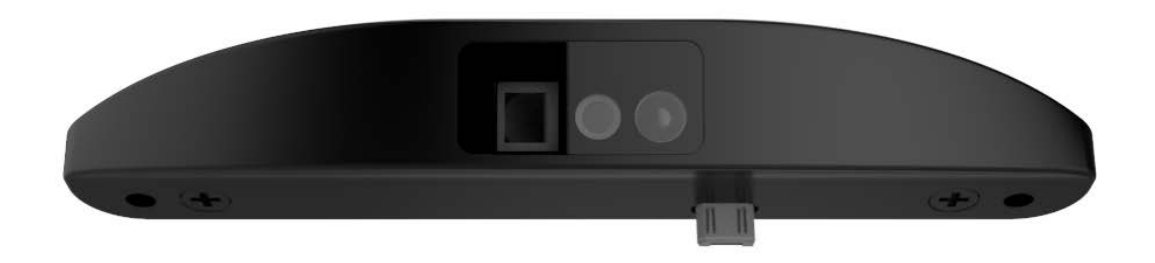

本書のいかなる部分も、Elo Touch Solutions, Inc. の書面による事前の許可なく、いかなる形式・手段(電子的、磁気的、光学的、化学的、手動的、その他の手段を含む)によっても、複製、送信、複写、検索システムへの記録、またはいかなる言語あるいはコンピュータ言語への変換も行うことはできません。

#### 免責事項

本書の内容は、将来予告なく変更されることがあります。Elo Touch Solutions, Inc. およびその関係会社 (「Elo」と総称します) は、本書の内容に関して何らの表明も保証 もいたしません。特に、本製品の商品性および特定目的への適合性について、いかなる暗示的保証もいたしません。Elo は、他者に対する事前通知の義務を負うことな く、適宜、本書の内容を改定・変更する権利を有しています。

#### 商標について

Elo、Elo (ロゴ)、Elo Touch、Elo Touch Solutions、TouchPro は、Elo およびその関連会社の商標です。Windows は、Microsoft Corporation の商標です。

# Table of Contents

## Contents

| Section 1: はじめに      |   |
|----------------------|---|
| Section 2 : 開梱       |   |
| Section 3: 取り付け11    |   |
| Section 4: デフォルト設定13 |   |
| Section 5: 設定        |   |
| Section 6: 技術サポート    |   |
| Section 7: 規制に関する情報  |   |
| Section 8: 保証内容      | į |

# Section 1: はじめに

#### 製品説明

Elo 2D バーコードスキャナーキット(Zebra SE4107 モジュール)は Elo のモニター(02L シリーズなど), Android PC(ESY I1 シリーズなど), Windows PC (ESY i2/EPS S2 シリーズなど)及びデジタルサイネージ IDS に装着可能なオプション品です。本製品は USB 経由で通信可能で、標準的なバーコードに対応しています。

PN:E245047 KIT, 2DBCR, USB, SE4107, EDGE CONNECT(Zebra SE4107 モジュール版)

本製品は使用状況に応じて、設定を変更することが可能です。

必要に応じて、Zebra 社の web サイトからユーティリティ SW 123Scan(Zebra 123Scan で検索)を入手して下さい。

また、Windows で使用される場合、まず、SNAPI ドライバーをインストールして下さい。 SNAPI モード以外で使用される場合でも、初期設定のために必要です。

#### 注意

#### ユーティリティ SW 123Scan のバージョンによっては正しく設定できない場合があるので、 必ず Zebra\_123Scan\_ v5.03.0022 以上をご使用下さい。

本ユーザーマニュアルで推奨されるすべての警告、注意事項およびメンテナンスに従うことで、ご利用の装置の寿命を最大化し、 ユーザーの安全に対するリスクを避けることができます。安全性に関する詳細情報については、7章を参照してください。

このマニュアルには、2D バーコードスキャナー の正しいセットアップを保証するための重要な情報が記載されています。 セットアップして電源を入れる前に、このマニュアル、特に開梱と操作、および技術サポートとメンテナンスの章をお読みください。

## 製品仕様

| Engine             | Zebra SE4107                          |
|--------------------|---------------------------------------|
| Sensor             | CMOS                                  |
| Resolution         | 1280 x 960                            |
| Illumination       | White                                 |
| Aimer              | Green LED Dot                         |
| Frame Rate         | 30 fps                                |
| Ambient Light      | Max 107,639 lux (direct sunlight)     |
| Field of View      | H: 44.5°, V: 33.5°                    |
| Skew, Pitch & Roll | Skew: ± 60°, Pitch: ± 60°, Roll: 360° |
| Focal Distance     | 152mm / 6 inches                      |
| Interface          | Micro USB                             |
| Beeper             | Support                               |

サポートされるコード

次ページ以降参照

| Symbology      | Variants                     |  |
|----------------|------------------------------|--|
| 1D Symbologies |                              |  |
| Code 39        | Standard                     |  |
|                | Full ASCII                   |  |
|                | Code 32 / Italian Pharmacode |  |
|                | Trioptic                     |  |
|                | Standard                     |  |
| Code 128       | EAN-128                      |  |
|                | ISBT-128                     |  |
| Cadabar        | Standard                     |  |
| Codabal        | Ames                         |  |
|                | Standard                     |  |
| Code 11        | Matrix 2 of 5                |  |
|                | Chinese Matrix 2 of 5        |  |
|                | UPCA (W/WO supplemental)     |  |
|                | UPCE (W/WO supplemental)     |  |
|                | UPCE1 (W/WO supplemental)    |  |
|                | EAN-8 (W/WO supplemental)    |  |
|                | EAN-13 (W/WO supplemental)   |  |
| UPC/EAN        | JAN-8 (W/WO supplemental)    |  |
|                | JAN-13 (W/WO supplemental)   |  |
|                | Bookland/ISBN                |  |
|                | ISSN                         |  |
|                | Coupon Code                  |  |
|                | Interleaved 2 of 5           |  |
| 2 of 5         | Discrete 2 of 5              |  |
|                | ΙΑΤΑ                         |  |
|                | Omnidirectional              |  |
| Deteber        | Limited                      |  |
| Databar        | Expanded                     |  |
|                | Databar Coupon               |  |
| Code 93        | N/A                          |  |
| MSI            | N/A                          |  |
| UK Plessy      | N/A                          |  |
| Telepen        | N/A                          |  |

| Symbology           | Variants                           |  |
|---------------------|------------------------------------|--|
| 2D Symbologies      |                                    |  |
|                     | Australia Post                     |  |
|                     | Japan Postal                       |  |
|                     | Canada Postal                      |  |
|                     | Netherlands KIX Code               |  |
|                     | US Planet                          |  |
| Postal Codes        | USPS 4CB/One Code/Intelligent Mail |  |
|                     | UPU FICS Postal                    |  |
|                     | Mailmark                           |  |
|                     | French Lottery                     |  |
|                     | Posti4S                            |  |
|                     | Korean 3 of 5                      |  |
|                     | Standard                           |  |
| PDF                 | Macro PDF                          |  |
|                     | Standard                           |  |
|                     | Macro Micro PDF                    |  |
| 1D + 2D Symbologies |                                    |  |
|                     | CC-A                               |  |
| Composite           | СС-В                               |  |
|                     | CC-C                               |  |
| TLC-39              | N/A                                |  |
| Matrix Symbologies  |                                    |  |
|                     | Standard                           |  |
| Aztec               | Aztec Rune                         |  |
|                     | ECC 000-140                        |  |
| Data Matrix         | ECC 200                            |  |
|                     | GS1 Data Matrix                    |  |
|                     | Standard                           |  |
| QR                  | Micro QR                           |  |
|                     | GS1 QR                             |  |
| Maxicode            | N/A                                |  |
| Han Xin             | N/A                                |  |
| Grid Matrix         | N/A                                |  |

斜め(Skew),回転(Roll), and 傾き(Pitch)

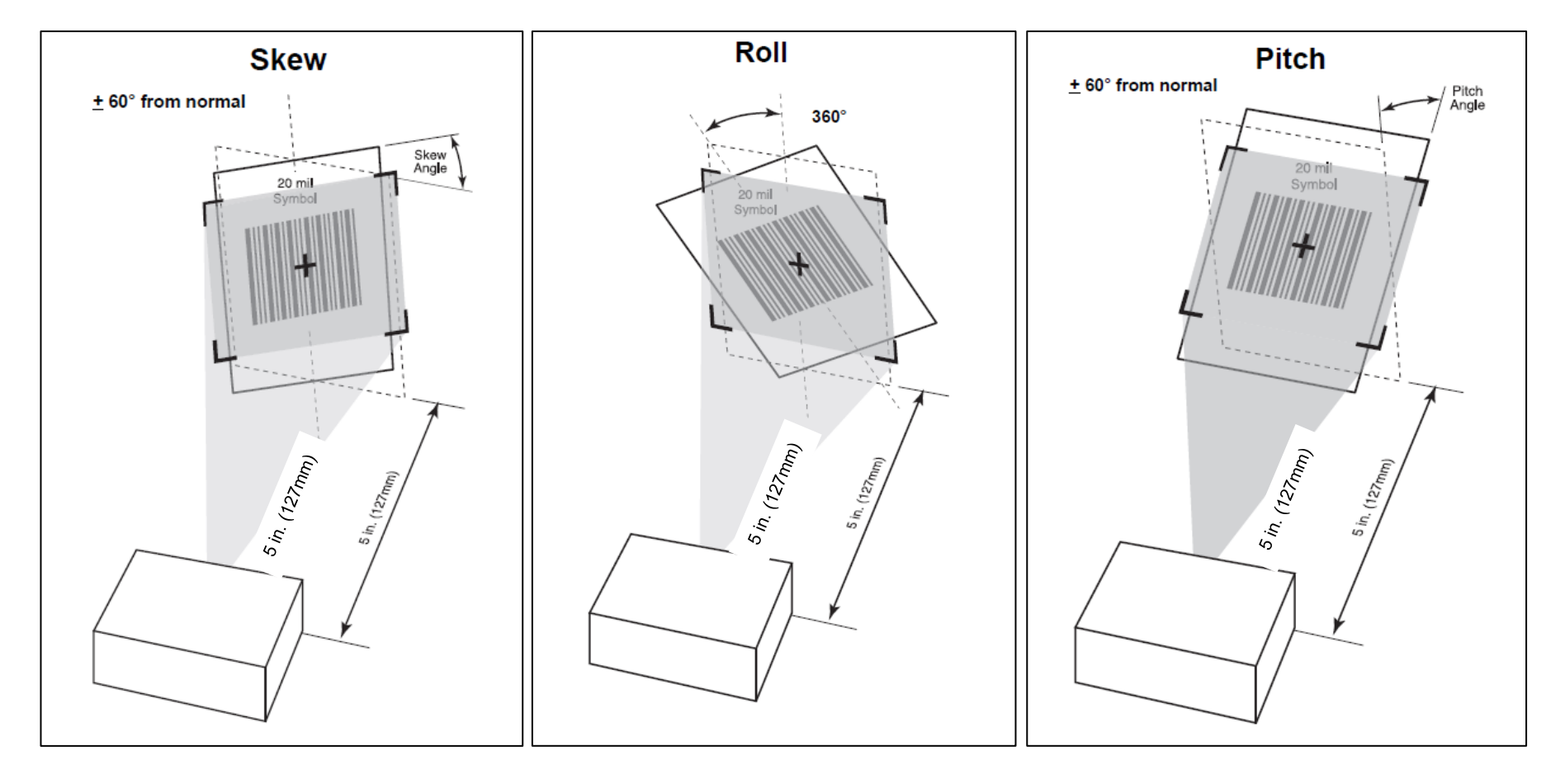

#### 動作範囲(トリガーレベルモード)

| Bar Code Type     | Near Distance (Typical) | Far Distance(Typical) |
|-------------------|-------------------------|-----------------------|
| 5 mil Code 39     | 2.4 in / 6.1 cm         | 9.5 in / 24.1 cm      |
| 5 mil Code 128    | 2.8 in / 7.1 cm         | 9.0 in / 22.9 cm      |
| 6.67 mil PDF417   | 2.4 in / 6.1 cm         | 8.0 in / 20.3 cm      |
| 10 mil DataMatrix | 2.9 in./7.4 cm          | 8.5 in./21.6 cm       |
| 100% UPCA         | 1.8 in./4.6 cm          | 19.5 in./49.5 cm      |
| 15 mil QR         | 1.2 in./3.0 cm          | 11.5 in./29.2 cm      |
| 20 mil QR Code    | 1.2 in / 3.0 cm         | 14.0 in / 35.6 cm     |

#### マニュアルトリガボタン

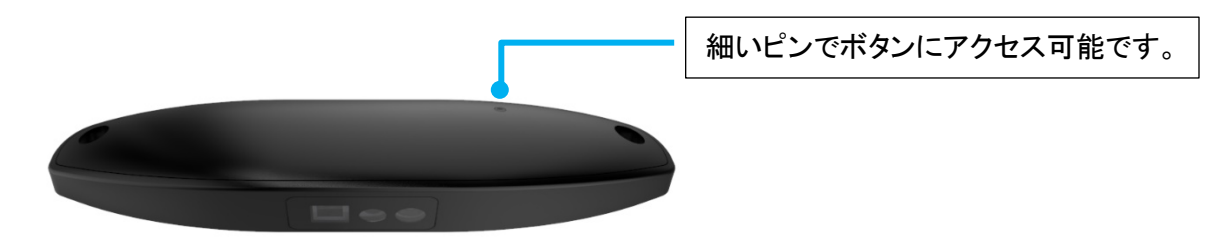

備考)設定を間違って、常時発光しなくなった場合、通電状態でボタンを押すと、発光しますので、再設定のコードを読み取って下さい。

# Section 2:開梱

ボックスに以下が含まれていることを確認します:

- 2D バーコードスキャナー
- クイックインストールガイド(英語)
- マウント用ネジ(M3) 2本
- ネジカバー 2枚

注意)保護フィルムが装着されていますので、取り外して使用して下さい。

# Section 3: 取り付け

2D スキャナーの取り付け 備考)実際の製品は、以下の説明図とは形状が少し異なる場合があります。

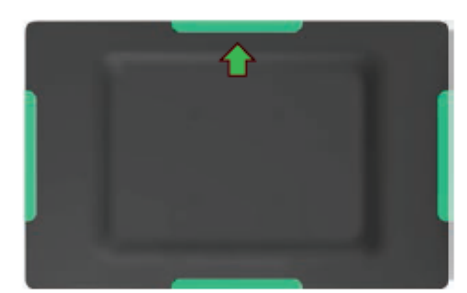

Select the location to mount the bar code scanner. Elo recommends the lower location in either portrait or landscape orientation.

#### モニター(あるいはコンピューター)の取り付ける場所を選びます。

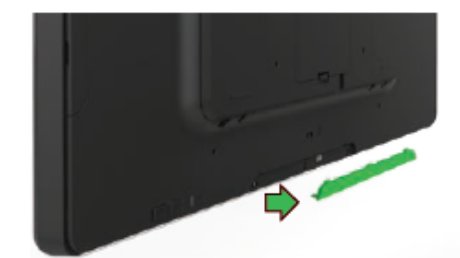

Remove the selected peripheral cover from the touchmonitor

取り付ける場所のカバーをはずします。

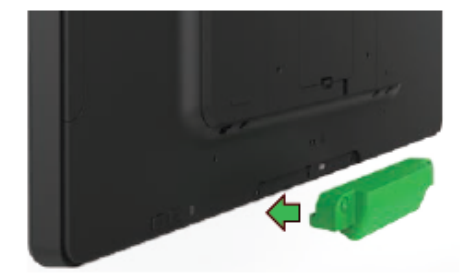

Gently insert the bar code scanner into the peripheral bay taking care to ensure the connector mates properly.

モニター側のコネクタに正しく挿入して、取り付け、2箇所のネジを締めます。 必要に応じて、ネジの上にネジカバーを貼って下さい。

#### ソフトウェア

#### Windows の場合:

SNAPIドライバを以下の Zebra 社の web サイトよりインストールして下さい。

64bit Windows の場合「CoreScanner Driver for Windows 64bit」です。

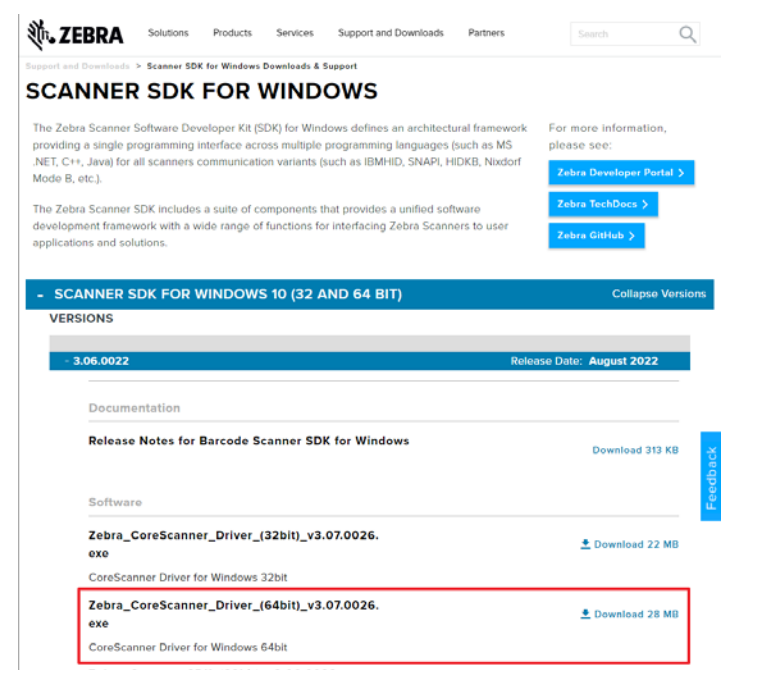

https://www.zebra.com/us/en/support-downloads/software/developer-tools/scanner-sdk-for-windows.html

- 必要に応じて Zebra 社のウェブサイトから 123Scan configuration utility application をダウンロードして下さい。
- 123Scan をより知るために、チュートリアルビデオでトレーニングすることもできます。
   <u>https://www.zebra.com/123Scan</u>
- CDC COM port エミュレーションモードを使用する場合、以下のリンクよりドライバーをダウンロードして下さい。 link: <u>https://www.zebra.com/us/en/support-downloads/software/drivers/usb-cdc-driver.html</u>

#### Android の場合:

• 必要に応じて、使用するコード用に設定して使用して下さい。

# Section 4: デフォルト設定

#### 初期設定

デフォルト設定で使用される場合は、直ぐに使用可能です。使用されるアプリケーションに合わせて設定変更される場合、本章を参照してください。

User Preferences/ Parameter Defaults

| Parameter                                  | Default                      |
|--------------------------------------------|------------------------------|
| Standard User Preferences                  | ·                            |
| Parameter Barcode Scanning                 | Enable                       |
| Lock Parameter Scanning                    | Disable                      |
| Unlock Parameter Scanning                  | Disable                      |
| User Parameter Pass Through                | Disable                      |
| Beep After Good Decode                     | Enable                       |
| Beep on <bel></bel>                        | Enable                       |
| Beep Volume                                | High                         |
| Beep Tone                                  | Medium                       |
| Beep Duration                              | Medium                       |
| Suppress Power Up Beeps                    | Do Not Suppress              |
| Decode LED Behavior                        | Enable                       |
| Direct Decode Indicator                    | Disable                      |
| Low Power Mode                             | Enable                       |
| Time Delay to Low Power Mode               | 1 Second                     |
| Trigger Mode                               | Presentation                 |
| Decode Aiming Pattern                      | Enable                       |
| Picklist Mode                              | Disable Picklist Mode Always |
| Continuous Barcode Read                    | Disable                      |
| Unique Barcode Reporting                   | Disable                      |
| Decode Session Timeout                     | 9.9 Seconds                  |
| Timeout Between Decodes, Same Symbol       | 20.6 Seconds                 |
| Timeout Between Decodes, Different Symbols | 0.2 Seconds                  |

| Parameter                                | Default                 |  |
|------------------------------------------|-------------------------|--|
| Triggered Timeout, Same Symbol           | Disable                 |  |
| Low Light Motion Detection Assist        | Disable                 |  |
| Presentation Mode Field of View          | Medium Field of View    |  |
| Scene Detect Sensitivity                 | Medium                  |  |
| Mirrored Image                           | Disable                 |  |
| Mobile Phone/Display Mode                | Disable                 |  |
| Validate Concatenated Parameter Barcodes | Disable                 |  |
| PDF Prioritization                       | Disable                 |  |
| PDF Prioritization Timeout               | 200 ms                  |  |
| Motion Tolerance                         | Less Motion Tolerance   |  |
| Miscellaneous Options                    |                         |  |
| Enter Key                                | N/A                     |  |
| Tab Key                                  | N/A                     |  |
| Transmit Code ID Character               | None                    |  |
| Prefix Value                             | 7013 <cr><lf></lf></cr> |  |
| Suffix 1 Value Suffix 2 Value            | 7013 <cr><lf></lf></cr> |  |
| Scan Data Transmission Format            | Data As Is              |  |
| FN1 Substitution Values                  | 7013 <cr><lf></lf></cr> |  |
| Transmit "No Read" Message               | Disable                 |  |

## Image Capture Preferences Parameter Defaults

| Parameter               | Default                   |
|-------------------------|---------------------------|
| Operational Modes       | N/A                       |
| Aim Brightness          | 2 (High)                  |
| Illumination Brightness | 10                        |
| LED Illumination        | Internal LED illumination |
| Decoding Autoexposure   | Enable                    |
| Decoding Illumination   | Enable                    |

| Parameter                                     | Default                               |
|-----------------------------------------------|---------------------------------------|
| Image Capture Autoexposure                    | Enable                                |
| Image Capture Illumination                    | Enable                                |
| Fixed Gain                                    | 50                                    |
| Fixed Exposure Time                           | 100 (10 ms)                           |
| Analog Gain                                   | Analog Gain x 2                       |
| Snapshot Mode Timeout                         | 0 (30 seconds)                        |
| Snapshot Aiming Pattern                       | Enable                                |
| Silence Operational Mode Changes              | Disable(do not silence)               |
| Image Cropping                                | Disable                               |
| Crop to Pixel Address                         | 0 top, 0 left, 959 bottom, 1279 right |
| Image Size (Number of Pixels)                 | Full                                  |
| Image Brightness (Target White)               | 180                                   |
| JPEG Image Options                            | Quality                               |
| JPEG Quality Value                            | 65                                    |
| JPEG Size Value                               | 160K                                  |
| Image File Meta Data                          | Disable                               |
| Image Enhancement                             | High                                  |
| Image File Format Selection                   | JPEG                                  |
| Image Rotation                                | 0                                     |
| Bits per Pixel (BPP)                          | 8 BPP                                 |
| Signature Capture                             | Disable                               |
| Signature Capture Image File Format Selection | JPEG                                  |
| Signature Capture Bits per Pixel(BPP)         | 8 BPP                                 |
| Signature Capture Width                       | 400                                   |
| Signature Capture Height                      | 100                                   |
| Signature Capture JPEG Quality                | 65                                    |
| Video Mode Format Selector                    | JPEG                                  |
| Video View Finder                             | Disable                               |
| Target Video Frame Size                       | 2200 bytes                            |
| Video View Finder Image Size                  | 1700 bytes                            |
| Video Subsampling                             | 1/4 Resolution                        |

#### **USB Host Parameter Defaults**

| Parameter                                      | Default                               |
|------------------------------------------------|---------------------------------------|
| USB Device Type                                | SNAPI with Imaging                    |
| Symbol Native API (SNAPI) Status Handshaking   | Enable                                |
| USB Keystroke Delay                            | No Delay                              |
| USB Caps Lock Override                         | Disable                               |
| Barcodes with Unknown Characters               | Send Barcodes with Unknown Characters |
| USB Convert Unknown to Code 39                 | Disable                               |
| USB Fast HID                                   | Enable                                |
| USB Polling Interval                           | 8msec                                 |
| USB Remote Wakeup                              | Disable                               |
| Keypad Emulation                               | Disable                               |
| Quick Keypad Emulation                         | Disable                               |
| Keypad Emulation with Leading Zero             | Disable                               |
| USB FN1 Substitution                           | Disable                               |
| Function Key Mapping                           | Disable                               |
| Simulated Caps Lock                            | Disable                               |
| Convert Case                                   | None                                  |
| USB Static CDC                                 | Enable                                |
| TGCS (IBM) USB Beep Directive                  | Ignore                                |
| TGCS (IBM) USB Barcode Configuration Directive | Ignore                                |
| TGCS (IBM) USB Specification Version           | Version 2.2                           |

# Section 5: 設定

一般的な設定のみ記載されています。

これ以外の設定の場合は、Zebra 社の 123Scan 等を用いて、設定することが可能です。不明な場合は、弊社までお問い合わせ下さい。

Report Software Version

スキャンすると現在のデコーダーにインストールされているソフトウェアがレポートされます。

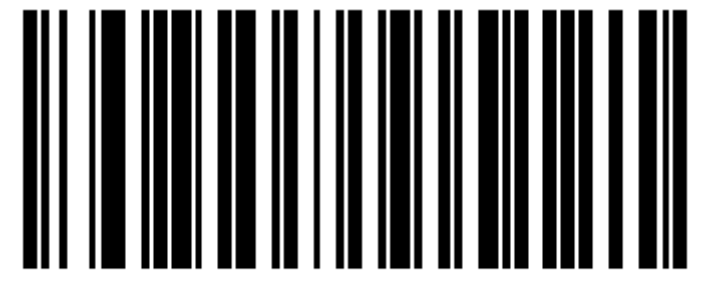

# **Report Software Version**

Report Scan Engine Manufacturing Information

スキャンするとスキャンエンジンの部品番号、シリアル番号、製造日がレポートされます。

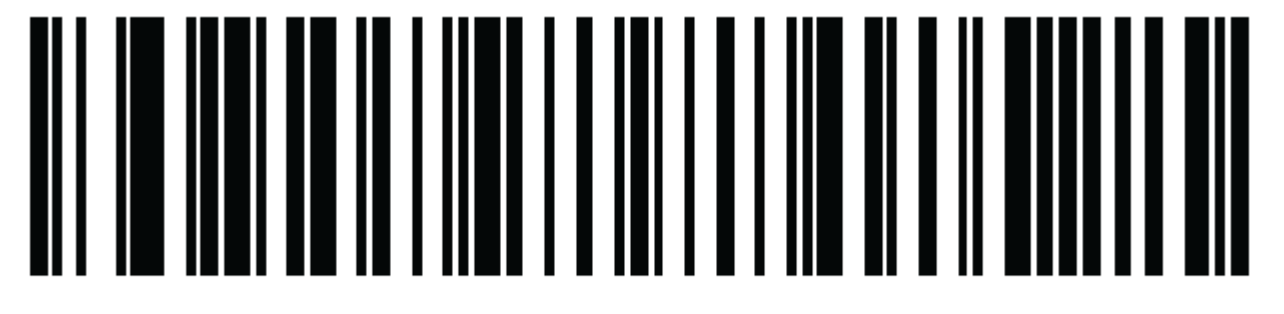

# **Report Scan Engine Manufacturing Information**

#### デフォルト設定に戻す場合

以下のバーコードをスキャンすると以下のようにリセットされます。

- Write to Custom Defaults バーコードで、レストアデフォルトを設定された場合、設定されたレストアデフォルトに戻ります。
- 予めレストアデフォルトが設定されていない場合、工場出荷時設定に戻ります。

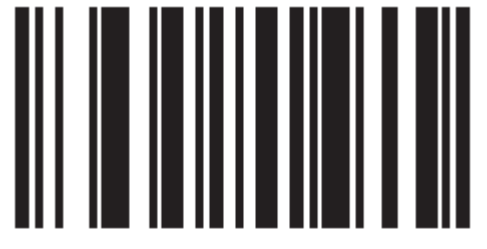

# \*Restore Defaults

#### **USB Interface Parameters:**

#### USB Device Type

以下が、ほとんどのお客様が使用される USB Keyboard HID に設定するためのバーコードです。

備考)デフォルトの設定は Symbol Native API (SNAPI) with Imaging Interface です。

但し、国のデフォルトは北米です。 日本語用キーボードに設定する場合は、その下のバーコード SHIFT-JIS(あるいは ASCII)を追加で読み込んでください。

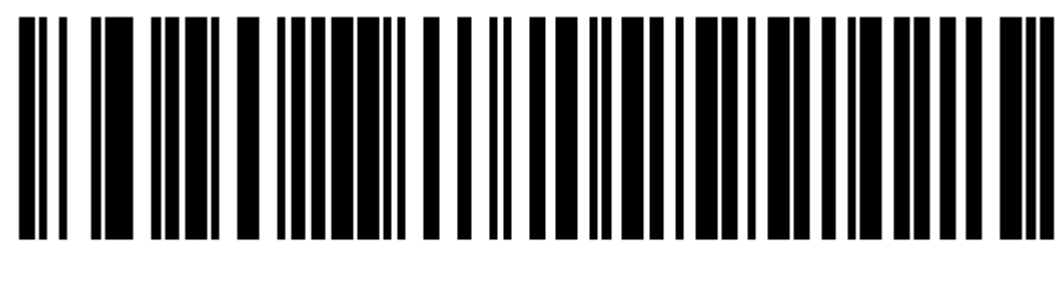

# **USB Keyboard HID**

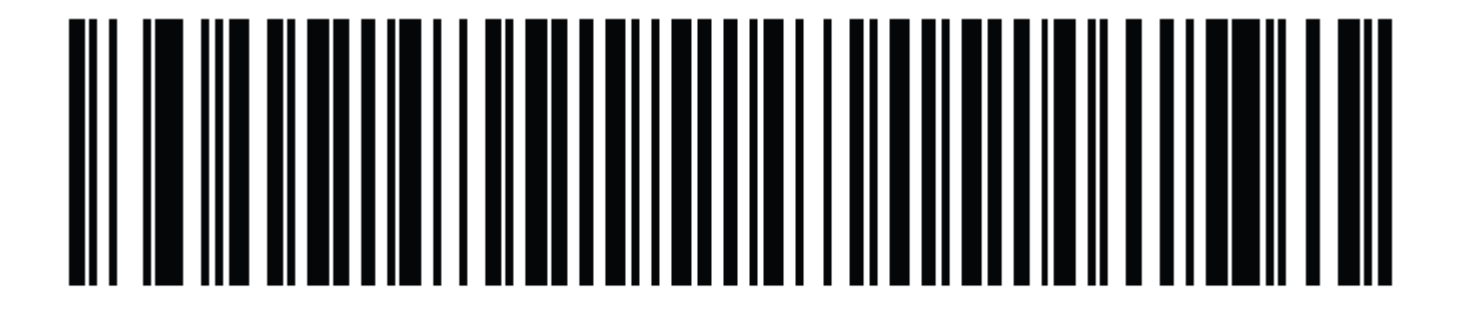

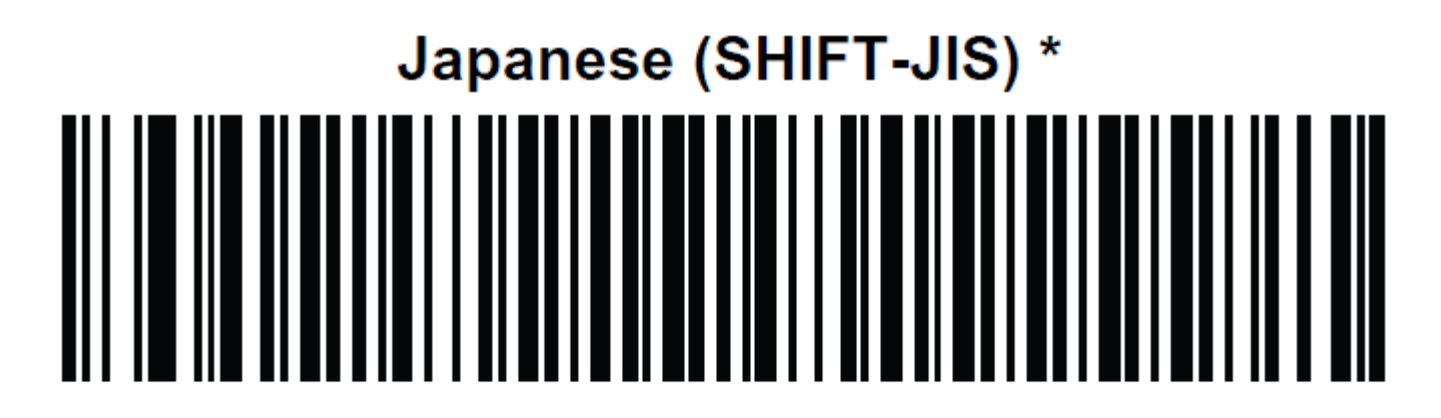

# Japanese (ASCII)

上記のあとに Enter key (キャリッジリターン)を付与する場合は、更に以下のバーコードを追加で読み込んでください。

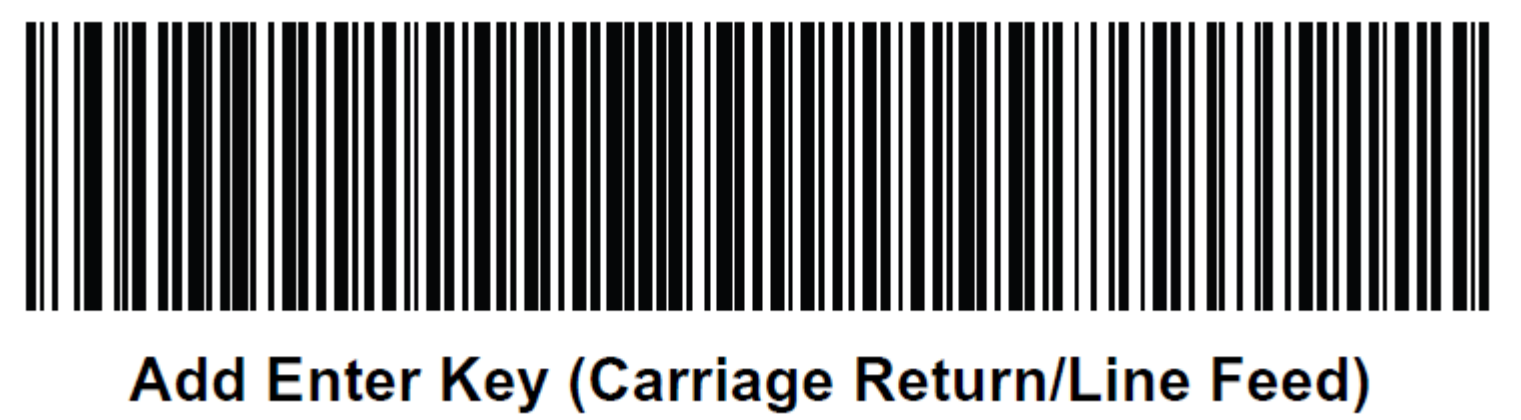

User Manual - 2D Barcode Scanner (Zebra4107)

# 点灯の明るさ設定 Parameter # 669 SSI # F1h 9Dh このパラメータはLED powerを変更し、点灯の明るさを設定します。デフォルトは 10で、1(最小)~10(最大)まで変更可能です。 設定する場合、まずIllumination Brightnessをスキャンし、続いて2つの数字をスキャンします。 輝度6に設定する例) "Illumination Brightness" →"0"→" 6"の順でパーコードをスキャンする。

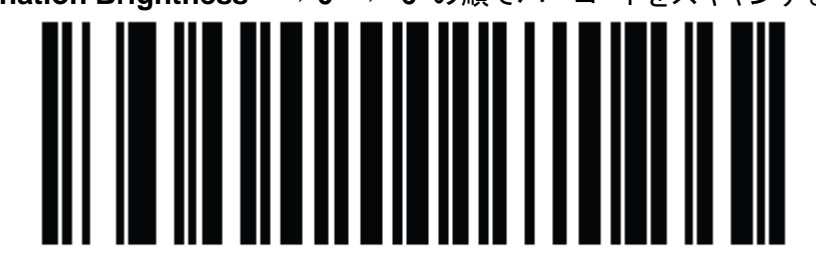

# **Illumination Brightness**

Numeric Bar Codes

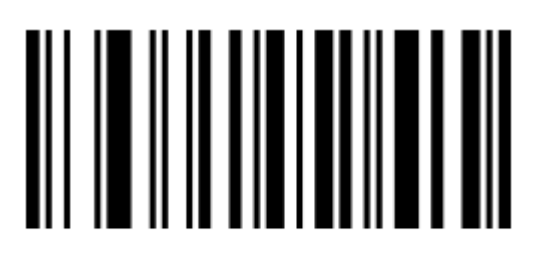

0

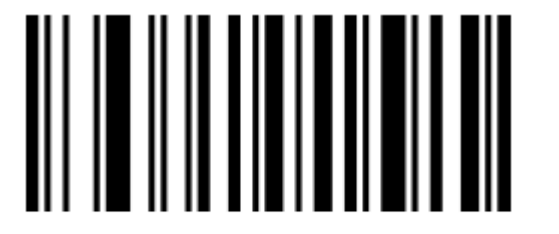

1

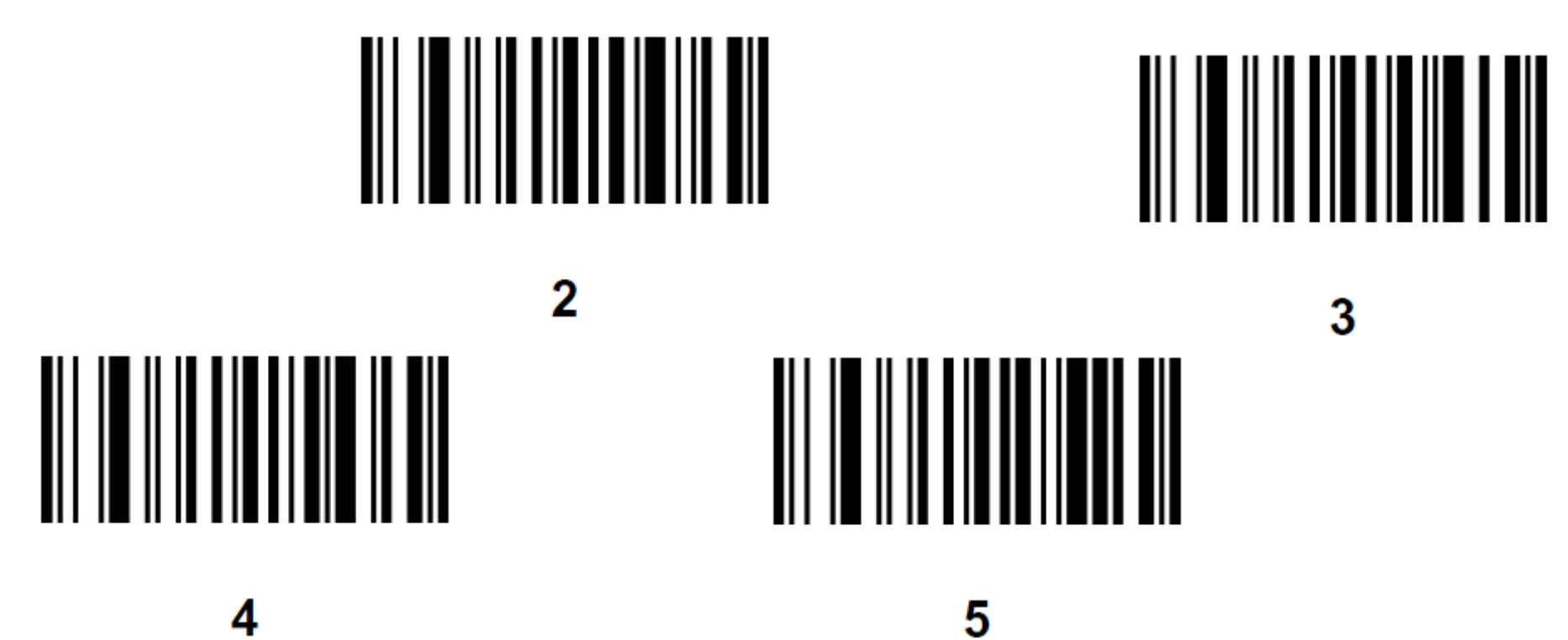

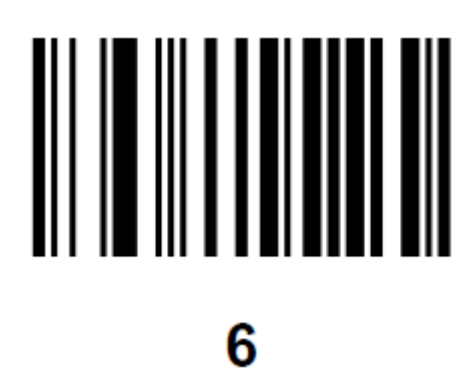

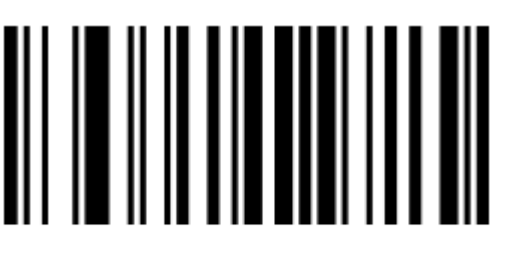

7

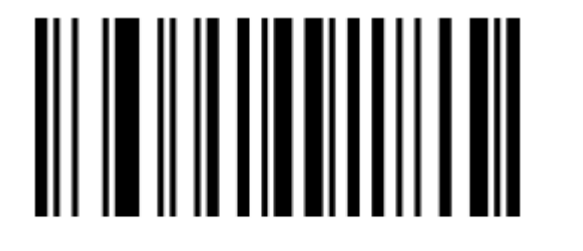

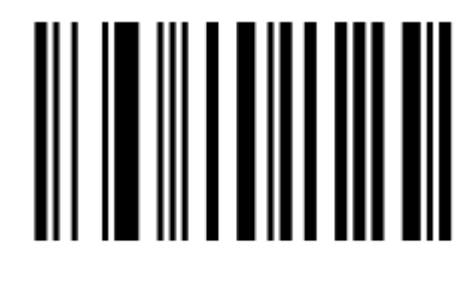

8

9

Cancel エラー訂正あるいは選択の変更の場合は、このバーコードをスキャンする。

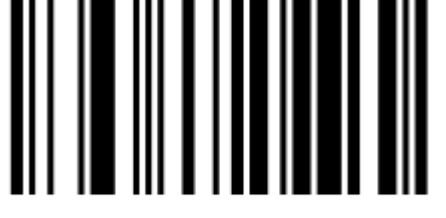

# Cancel

#### エイマーの明るさ

Parameter # 668 SSI # F1h 9Ch

以下のうちーつのバーコードをスキャンすることにより、エイマーの明るさが低、、中、高で選択できます。備考)デフォルト設定は2 High です。

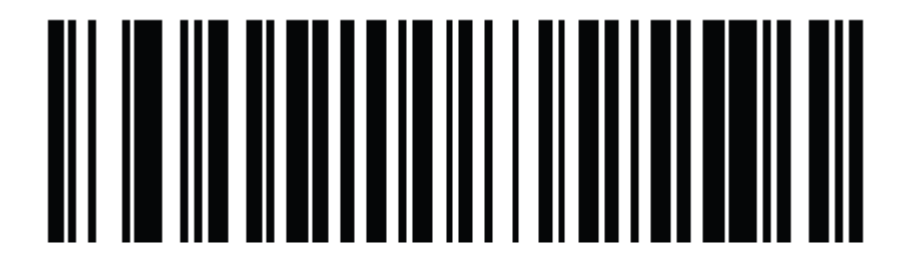

Aim Brightness - Low (00h)

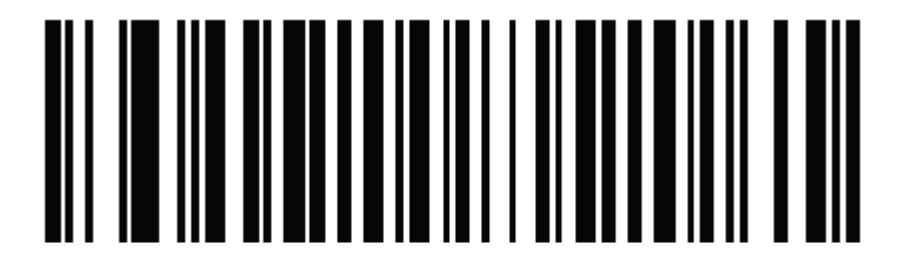

# \*Aim Brightness - High (02h)

USB Keystroke Delay 以下のうちーつのバーコードをスキャンすることにより、データー転送までの時間を遅延させることができます。注)デフォルト設定は 遅延なし(No Delay)です。

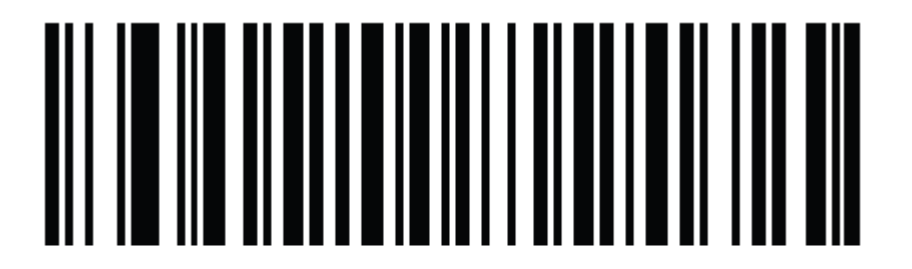

Aim Brightness - Medium (01h)

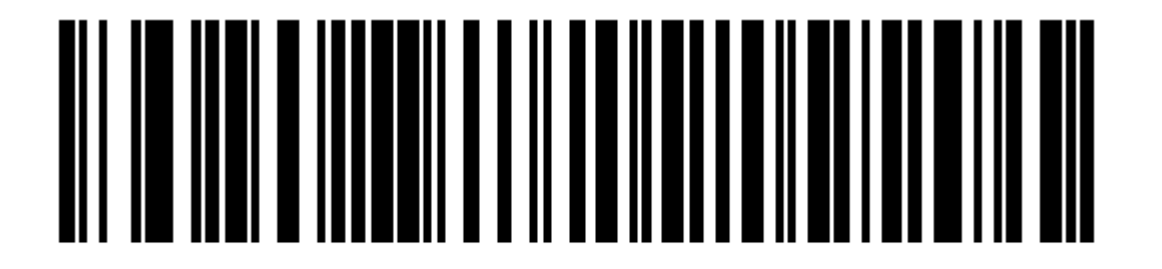

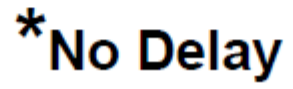

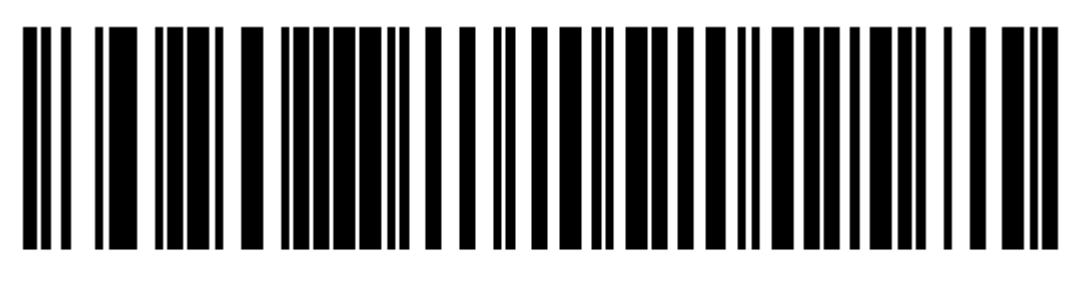

# Medium Delay (20 msec)

Long Delay (40 msec)

User Manual - 2D Barcode Scanner (Zebra4107)

ビープ音量

#### Parameter # 140

SSI # 8Ch

以下のうちーつのバーコードをスキャンすることにより、ビープ音のボリュームを変更することができます。備考) デフォルト設定は 0 (High Volume)です。

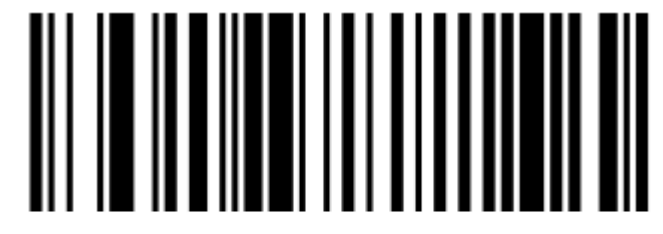

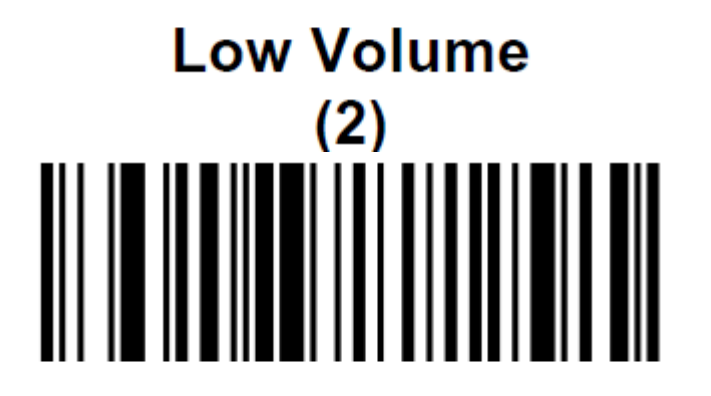

# Medium Volume (1)

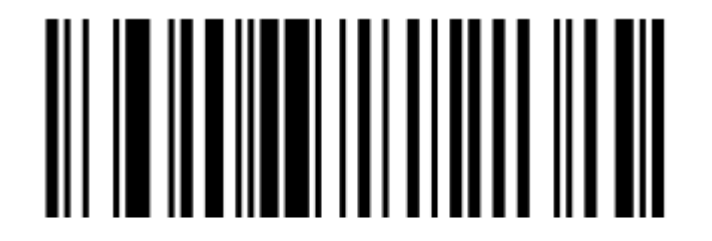

# \*High Volume (0)

ビープ音トーン変更

Parameter # 145

SSI # 91h

以下のうちーつのバーコードをスキャンすることにより、ビープ音のトーン(高低)を変更することができます。備考)デフォルト設定は 1 (Medium Tone)です。

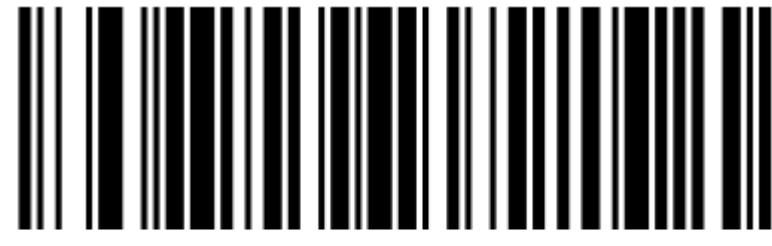

Low Beep Tone (2)

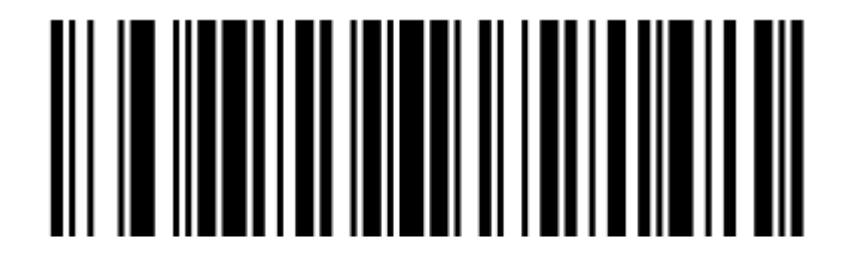

# \*Medium Beep Tone (1)

# High Beep Tone (0)

ビープ音時間変更

Parameter # 628 SSI # F1h 74h

以下のうち一つのバーコードをスキャンすることにより、ビープ音の時間(長さ)を変更することができます。 備考) デフォルト設定は 1 (Medium Duration)です。

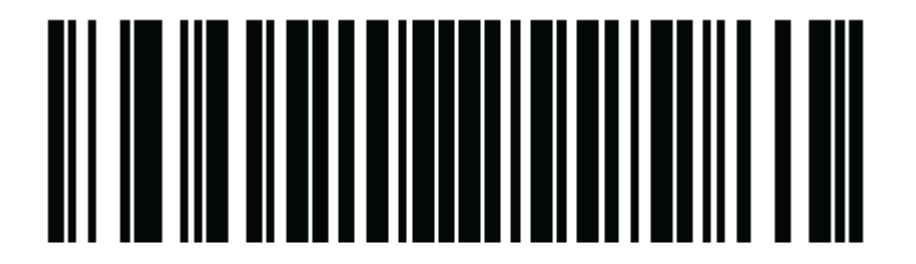

# Short Duration (0)

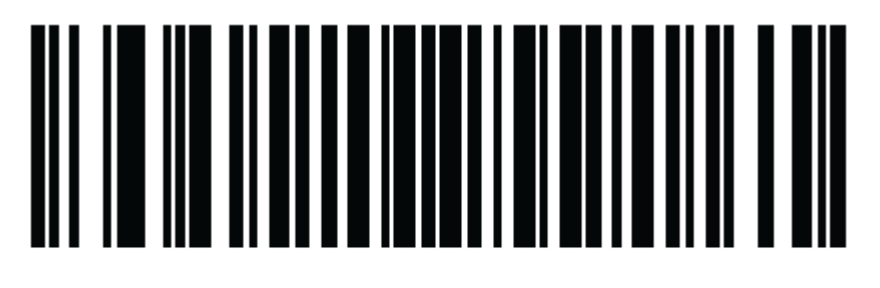

# \*Medium Duration (1)

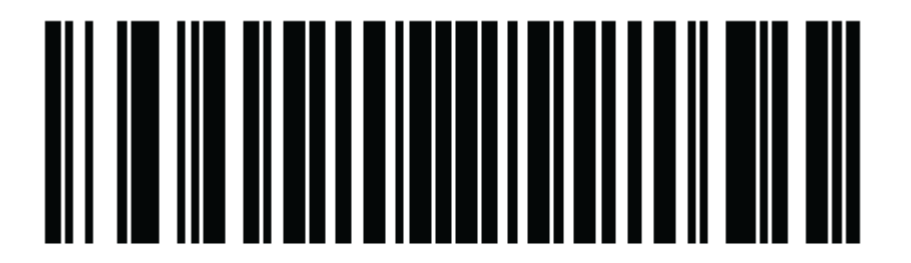

# Long Duration (2)

モバイルフォン/Display Mode 対応

Parameter # 716 SSI # F1h CCh

以下のバーコードをスキャンすることにより、モバイルフォンに表示されるバーコードの読み取り改善設定が選択できます。 備考) デフォルト設定は 0(Disable)です。

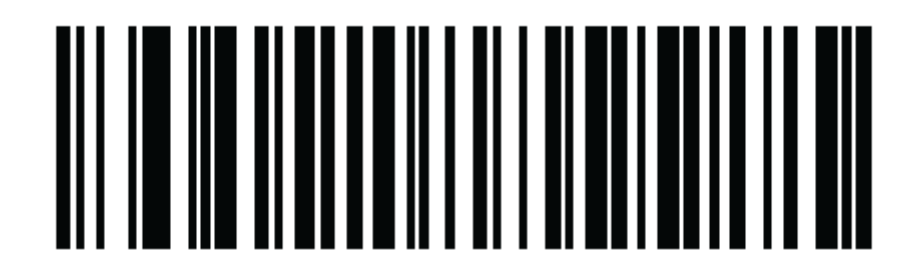

\*Disable Mobile Phone/Display Mode (0)

# Enable Mobile Phone/Display Mode (3)

Timeout Between Decodes, Same Symbol

(同ーシンボル読み込み防止のタイムアウト時間の延長)

Parameter # 137 SSI # 89h

ー旦視野角から外れた場合、同ーシンボルを間違って読むことを防止するためのタイムアウト時間を設定できます。 0.0秒(最小)~9.9秒(最大)まで変更可能です。

備考) デフォルト設定は 0.6秒です。

設定する場合、まずTimeout Between Decodes, Same Symbolをスキャンし、続いて2つの数字をスキャンします。 1.0に設定する例) "**Timeout Between Decodes, Same Symbol**" →"1"→"0"の順でパーコードをスキャンする。.

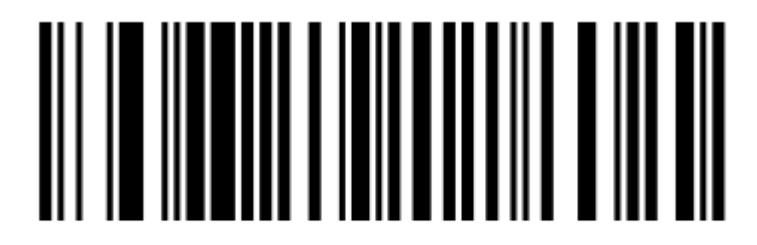

# Timeout Between Decodes, Same Symbol

Timeout Between Decodes, Different Symbols

#### (異なるシンボル読み込みまでの時間を延長)

異なるシンボルを読み込みむまでの時間を設定できます。 デフォルトは 0.2 秒で、0.1 秒(最小)~9.9 秒(最大)まで変更可能です。 Timeout Between Decodes, Same Symbol の設定と同様の手順で まず Timeout Between Decodes, Different Symbols をスキャンし、続いて2つの数字をスキャンします。

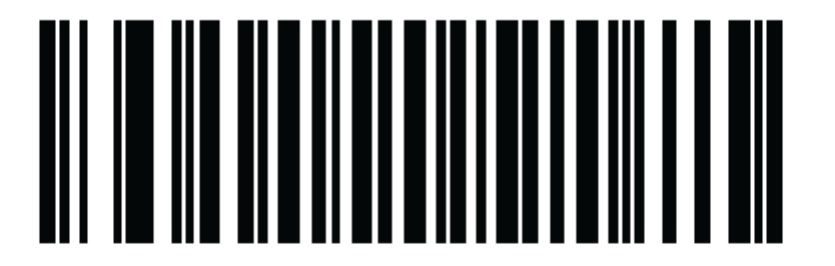

# **Timeout Between Decodes, Different Symbols**

Numeric Bar Codes(20 ページ以降と同じです)

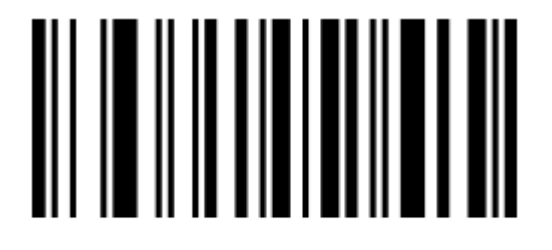

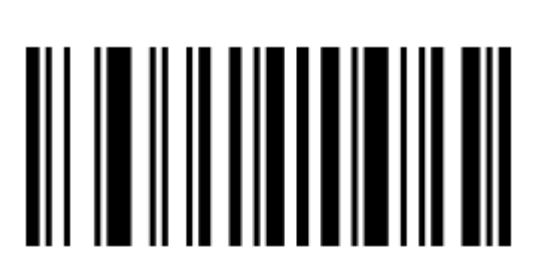

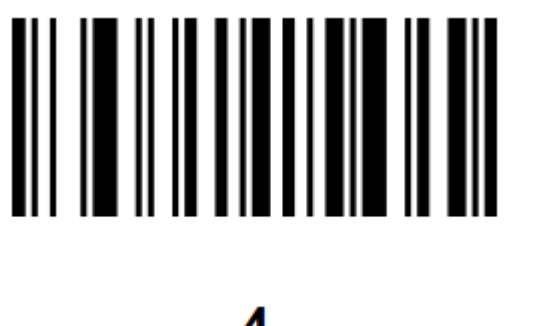

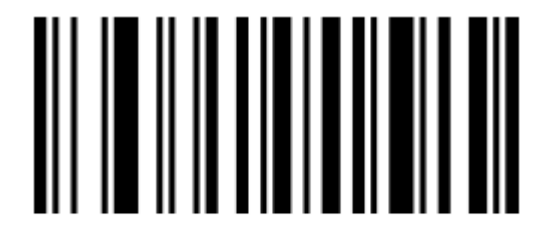

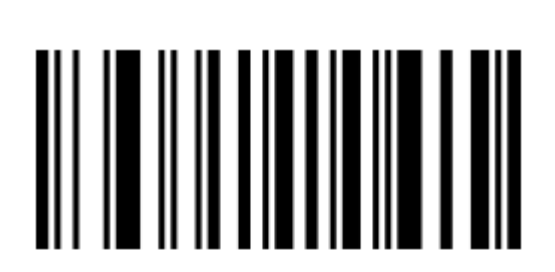

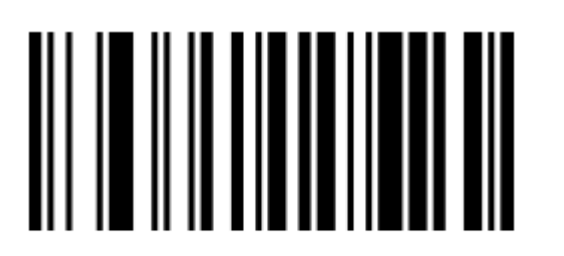

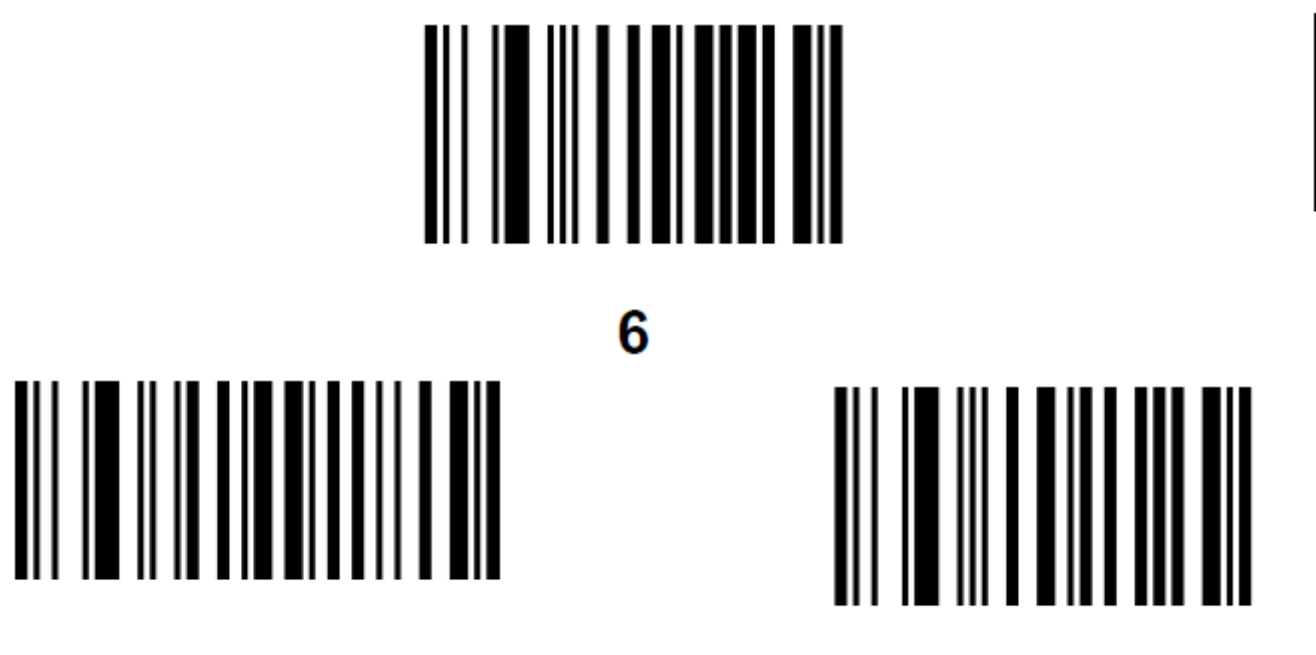

9

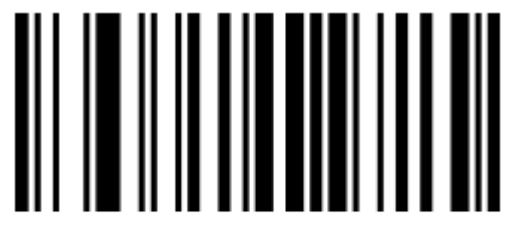

7

#### Cancel

エラー訂正あるいは選択の変更の場合は、このバーコードをスキャンする。

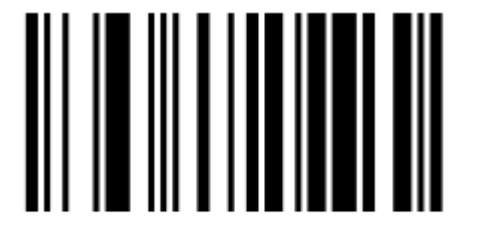

8

Cancel

# Section 6: 技術サポート

技術サポートを得るには、以下の方法で情報を得ることができます。

- ウェブサイト
- サポートセンター

ウェブサイトを利用して

ワールドワイド : https://support.elotouch.com/ 日本 : https://www.tps.co.jp/support をご覧ください。

サポートセンターの利用

日本では、タッチコンピューターの操作方法や技術的なお問合せ先としてサポート窓口を用意しております。連絡先や受付時間は以下を参照下さい。 タッチパネル・システムズ サポートセンター 電話番号:03-5464-5835、FAX番号:03-5464-5478 e-mail:tpstech@tps-support.com 受付時間:月曜日~金曜日(但し、弊社指定休日は除く) 9:00~12:00、13:00~17:00。

# Section 7: 規制に関する情報

#### 電気保安に関する情報

メーカーのラベルに記載された電圧、周波数、および電流の要件を必ず順守してください。ここに指定されたものとは異なる電源に接続した場合、非正常動作、装置への損傷、 火災の危険性などが生じる可能性があります。

この装置の内部には、お客様による保守が可能な部品はありません。この装置内部には、高圧になる危険な部分があります。この装置の保守を行うことができるのは、正規保 守技術者のみです。

設置について疑問点がある場合は、装置を主電力につなぐ前に、地域の正規電気技術者またはメーカーにお問い合わせください。

#### 規格認定

- 米国:FCC
- カナダ:IC
- 欧州:CE
- 日本:VCCI

#### 電源仕様等

| 電源定格 |                     |
|------|---------------------|
| 入力電圧 | 5VDC                |
|      |                     |
| 動作条件 |                     |
|      | 0°C - 40°C          |
|      | 20% to 80% (結露なきこと) |
|      |                     |
| 保存条件 |                     |
|      | 0°C - 50°C          |
|      | 10% to 90% (結露なきこと) |

# Section 8: 保証内容

保証内容については、<u>https://www.elotouch.com/support/warranty</u>をご覧ください。

無償保証期間2年

#### 当社ウェブサイトをご覧ください!

# www.elotouch.com

以下の最新情報を入手できます。

- 製品情報
- ●仕様
- ・近日中に予定されているイベント
- プレスリリース
- •ソフトウェアドライバ
- タッチモニターについてのニュースレター

#### お問い合わせ

Elo Touch Solutions社に関する詳細については、弊社のウェブサイト www.elotouch.comあるいはwww.tps.co.jp をご覧いただくか、タッチパネル・システムズのオフィスまでご連絡ください。

#### 日本

電話 (045) 478 2161 Fax (045) 478 2180 www.tps.co.jp

 北米
 欧州 (EMEA)
 アジア太平洋

 電話 + 1 408 597 8000
 電話 +32 16 930 136
 電話 +86 (21) 3329 1385

 elosales.na@elotouch.com
 EMEA.Sales@elotouch.com
 EloAsia@elotouch.com

Copyright 2022 Elo Touch Solutions, Inc. All rights reserved. 無断複写・転載を禁じます

elo